## ETİK KURUL KURUM DIŞI BAŞVURU

<u>http://ubys.bartin.edu.tr/</u> linkine girildiğinde sol menüde direk olarak kurum dışı başvuruların yapıldığı menüye ulaşılabilmektedir.

| 0  | Bartın Üniversitesi × +                                    |                    |                                                                                                    |                                                                                                    |                   | - 0 ×              |
|----|------------------------------------------------------------|--------------------|----------------------------------------------------------------------------------------------------|----------------------------------------------------------------------------------------------------|-------------------|--------------------|
| ÷  | $ ightarrow {f C}$ () Güvenli değil $\mid$ ubys.bartin.edu | tr                 |                                                                                                    |                                                                                                    | \$                | Gizli mod 🔒 🚦      |
| A  | ama 🖉                                                      |                    |                                                                                                    |                                                                                                    |                   | UNIVER O           |
|    | - Bilgi Görüntüleme                                        |                    |                                                                                                    |                                                                                                    | (                 |                    |
|    | SERTIFIKA/KURS EĞITIM PROGRAMLARI                          |                    |                                                                                                    |                                                                                                    | 1                 | 6                  |
|    | - Eğitim Programı Başvuru                                  |                    | the second second second second second second second second second second second second second second second s                                                                                                    |                                                                                                    |                   | 2008               |
|    | KURUMSAL DEĞERLENDİRME                                     | <b>Universite</b>  | Bilgi Yönetim Sistemi                                                                                                    |                                                                                                    |                   |                    |
|    | - Kurumsal Değerlendirme Analizi                           |                    | 0                                                                                                    |                                                                                                    |                   |                    |
| Ő  | MEZUN YÖNETİM SİSTEMİ                                      |                    |                                                                                                    | Statement of the local division of the local division of the local |                   |                    |
|    | - Mezun Öğrenci Şifre Sıfırlama                            |                    |                                                                                                    | Barris                                                                                                    |                   |                    |
|    | BAŞVURU İŞLEMLERİ                                          |                    | (1)                                                                                                    | Duyurular                                                                                                    | $\langle \rangle$ |                    |
|    | - Ösym Önkayıt                                             | im ortamı          | U                                                                                                    | Duyuru Yok                                                                                                    |                   |                    |
|    | - Enstitü Başvurusu                                        | a, işbirliği yapma |                                                                                                    |                                                                                                    |                   |                    |
|    | - Uluslararası Öğrenci Başvurusu                           | ğımızın            | KULLANICI                                                                                                    |                                                                                                    |                   |                    |
|    | - Uluslararası Öğrenci Sınav Başvurusu                     | toplumsal,         | 4                                                                                                    |                                                                                                    |                   |                    |
|    | - Yatay Geçiş Başvuru İşlemleri                            | am boyu eğitim ve  | and the second second se |                                                                                                    |                   |                    |
|    | <ul> <li>Lisansüstü Yatay Geçiş Başvurusu</li> </ul>       | dinmiştir.         | Parola                                                                                                    |                                                                                                    |                   |                    |
|    | - Farabi Başvurusu                                         |                    |                                                                                                    |                                                                                                    |                   |                    |
|    | - Mevlana Başvurusu                                        |                    | and the second second se |                                                                                                    |                   |                    |
|    | - Formasyon Başvurusu                                      | GÖRÜNTÜLE          | Giriş Yap                                                                                                    | Tümü                                                                                                    | inü Görüntüle     |                    |
|    | - Özel Yetenek Sınav Başvurusu                             |                    |                                                                                                    |                                                                                                    |                   |                    |
|    | - Güzel Sanatlar Yetenek Sınav Başvurusu                   |                    | Giris vapamiyor musunuz ?                                                                                                    | -                                                                                                    |                   | A CONTRACTOR OF    |
| 25 | ETİK KURUL                                                 | lendirme           |                                                                                                    | ? ÜBYS Destek                                                                                                    | 2                 |                    |
|    | - Etik Kurul Giriş / Kayıt İşlemleri                       |                    |                                                                                                    |                                                                                                    |                   |                    |
|    |                                                            |                    |                                                                                                    |                                                                                                    | B                 | artın Üniversitesi |

'Etik Kurul Giriş/Kayıt İşlemleri' butonuna basıldığında gelen ekranda Kayıt Ol butonuna basılması gerekmektedir. Kayıt ol dendikten sonra ekrana gelen Başvuru formunun eksiksiz bir şekilde doldurulması gerekecektir.

| 2 | E-Posta Adresiniz        | - |
|---|--------------------------|---|
|   | Giriş                    |   |
|   | Kayıt Ol Şifremi Unuttum |   |

| Ad                 | Soyad                        |
|--------------------|------------------------------|
| Ünvan              | Uzmanlık Alanı               |
| Kurumu             | Doğum Taril <sup>*</sup> 🗶 🎬 |
| TC Kimlik Numarası | Telefon Numarası             |
| E-Posta Adresi     |                              |
| Parola             | Parola Tekrar                |
| Parola             |                              |

Bilgiler eksiksiz bir şekilde doldurulduktan sonra 'Giriş Yap' ekranı gelecektir. Ekrana belirlenen mail adresi ve şifre ile girildikten sonra Kurum içi Başvurularda kullanılan aynı Başvuru ekranına ulaşılacaktır.

Etik Kurul Başvuru işlemi ekranda da gösterildiği gibi İlgili alanlar doldurulduktan sonra ve başvuru sırasında görülmesi istenen dokumanlar eklendikten sonra Kaydet tuşuna basılır ve başvuru işlemi gerçekleşmiş olur.

Başvuruların değerlendirildiği Etik Kurul toplantısından sonra Başvurunuzun hangi aşamada olduğu işlemler başlığı 'Başvuru Durumu' altında İletildi, Geri Gönderildi, Değerlendiriliyor vs

şeklinde görülür. Geri gönderildiyse neden tarafınıza geri gönderildiği ilgili satırdaki e ikonu ile incelenebilir. Başvuru sahibine ilk olarak bu ekranda başvuru numarası verilir ve başvuru sahibinin başvuru numarası ile başvurunun durumunu takip edebilir.

| • • •<br>menü | 1 | +                                                                                             |          |      |            |               |                |                  | <b>m</b> | ۲ |  |
|---------------|---|-----------------------------------------------------------------------------------------------|----------|------|------------|---------------|----------------|------------------|----------|---|--|
| :01           |   |                                                                                               |          |      |            |               |                |                  |          | _ |  |
| 00            |   | Konu                                                                                          |          |      |            | Açıl          | lama           |                  |          |   |  |
|               |   | Önerilen Etik<br>Kurul                                                                        |          |      |            | T             |                |                  |          |   |  |
|               |   | Çalışma Alanı                                                                                 | Seçiniz  |      |            | Ŧ             |                |                  |          |   |  |
|               |   | Yüklenmesi Gereken Dosyalar(Sağ taraftaki (†) butonuna tıklayarak ek dosya ekleyebilirsiniz!) |          |      |            |               |                |                  | ŧ        |   |  |
| п             |   |                                                                                               |          |      |            |               |                |                  |          |   |  |
| aşvur         |   |                                                                                               |          |      |            |               |                |                  |          |   |  |
| urul B        |   | Başvurular                                                                                    |          |      |            |               |                |                  |          |   |  |
| ik Ku         |   | Başvuru No                                                                                    | Açıklama | Konu | Etik Kurul | Çalışma Alanı | Başvuru Durumu | Son İşlem Tarihi | İşlemler |   |  |
| Ē             |   |                                                                                               |          |      |            |               |                |                  | _        |   |  |